## 如何關閉 iPhone、iPad (ios 14或以上版本)專用位址

- 1. 開啟「設定」,然後點一下「Wi-Fi」。
- 2. 點一下「TANetRoaming」旁的資訊按鈕

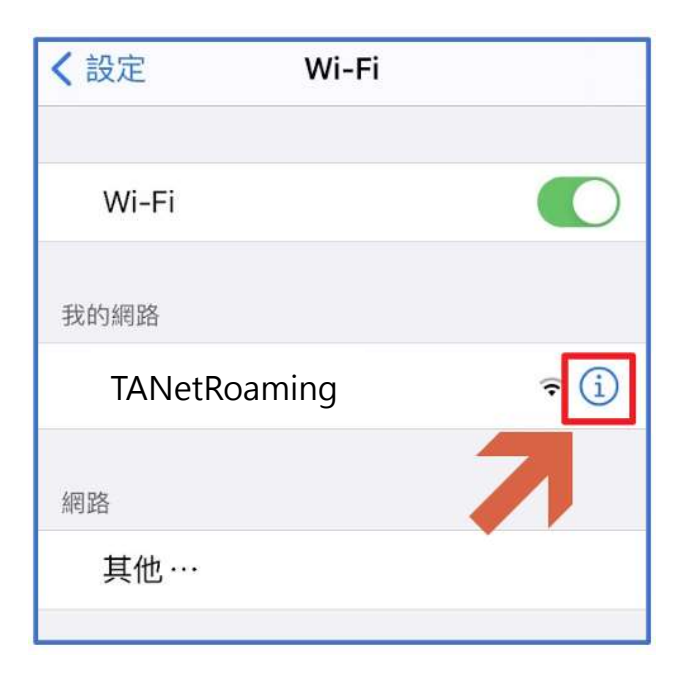

- 3. 配置設定:
  - 。若是使用 iOS 18、iPadOS 18、visionOS 2 或以上版本,請點一下「專 用 Wi-Fi 位址」,然後點一下「關閉」。
  - 。若是使用舊版 OS (iOS 14 或以上版本),則關閉「專用 Wi-Fi 位址」。

| iOS 14~ iOS 17              |         |  |  |  |
|-----------------------------|---------|--|--|--|
| <b>〈</b> Wi-Fi TANetRoaming | < Wi-Fi |  |  |  |
| 加入此網路                       | 加入此網    |  |  |  |
| 忘記此網路設定                     | 忘記此網    |  |  |  |
| 自動加入                        | 自動加入    |  |  |  |
| 專用位址 關閉專用位址                 | 專用位址    |  |  |  |
| Wi-Fi位址 82 13               | Wi-Fi位坦 |  |  |  |

| <         | TANetRo                                                                             | aming | <tanetroamin th="" wi-fi位址<="" 專用=""></tanetroamin> |   |
|-----------|-------------------------------------------------------------------------------------|-------|-----------------------------------------------------|---|
| 忘         | 記此網路設定                                                                              |       |                                                     |   |
|           |                                                                                     |       | 關閉                                                  |   |
| Ê         | 動加入                                                                                 |       | 固定                                                  | ~ |
| 密         | § 605                                                                               | ••••• | 輪替                                                  |   |
| 伯         | 5數據模式                                                                               | 0     |                                                     |   |
| Fré<br>W更 | 「低數據模式」可該助降低。Phone使用行動網路或你所還特定<br>Wi-Fi網絡的數據用量。需數「低數據模式」時,會暫停目動<br>更新和背景作業,如「照片同步」。 |       |                                                     |   |
| 聘         | I用Wi-Fi位址                                                                           | 固定 >  |                                                     |   |

4. 完成上述設定,應該可以立即恢復連網功能。若是還是不能連網,則需要 先點選「忘記此網路設定」,然後重新連接校園網路(TANetRoaming),再 從步驟2開始設定。

| <b>〈</b> Wi-Fi TANetRoaming |          |
|-----------------------------|----------|
| 加入此網路                       |          |
|                             |          |
| 忘記此網路設定                     |          |
|                             |          |
| 自動加入                        |          |
|                             |          |
| 專用位址                        |          |
| Wi-Fi位址                     | AS:76xC7 |